## Passo a passo para descompressão de arquivos da RBMC

Os arquivos disponibilizados pela RBMC utilizam dois tipos de compactação: uma ZIP padrão e outra do tipo HATANAKA. Dentro deste mesmo arquivo estão os dados de observação e navegação para estação e dia escolhidos.

Como exemplo, utilizaremos a estação NAUS (Manaus/AM), do ano de 2017 e dia 276. O arquivo baixado na área de downloads do IBGE será o *naus2761.zip*.

Para a primeira descompressão utiliza-se qualquer software disponível no mercado (como exemplos tem-se o WinRar, o WinZip ou Gzip). Dentro do arquivo encontram-se:

- naus2761.17d → arquivo de observação compactado em HATANAKA;
- naus2761.17n  $\rightarrow$  arquivo de órbita GPS;
- naus2761.17g  $\rightarrow$  arquivo de órbita GLONASS;
- naus2761.17e → arquivo de órbita GALILEO (quando disponível);
- naus2761.17m → arquivo de meteorologia (quando disponível).

Para descompactar o arquivo de observação utiliza-se o programa CRX2RNX.EXE baixado previamente do link (<u>http://terras.gsi.go.jp/ja/crx2rnx.html</u>). O software possui versões para diversos tipos de sistemas operacionais e não requer instalação. No exemplo abaixo utilizaremos o Windows.

Após o download, é importante que estejam na mesma pasta os arquivos de observações já previamente descompactados, além do programa CRX2RNX.EXE. Em nosso exemplo utilizaremos o diretório <u>D:\HATANAKA;</u>

Para realizar o processo de descompactação do arquivo de observações, serão explicitados dois métodos, conforme abaixo:

1º - Método:

1.1) Arrasta-se com o mouse o arquivo naus2761.17d para cima do programa CRX2RNX.EXE. Ele automaticamente irá descompactar o arquivo.

| Organizar                       | Novo                 | Abrir            | Selecionar |  |
|---------------------------------|----------------------|------------------|------------|--|
| ):) > HATANAKA                  |                      |                  |            |  |
| Nome                            | Data de modificaç    | Тіро             | Tamanho    |  |
| Crx2rnx.exe                     | 12/12/2015 21:20     | Aplicativo       | 82 KB      |  |
| CRZ2RNX.BA + Abrir com crx2rnx. | exe 17/07/2012 19:16 | Arquivo em Lotes | 2 KB       |  |
| CRZ2RNX1.BAT                    | 17/07/2012 19:16     | Arquivo em Lotes | 3 KB       |  |
| naus2761.17d                    | 29/01/2018 15:10     | Arquivo 17D      | 7.640 KB   |  |
| naus2761.17g                    | 04/10/2017 05:01     | Arquivo 17G      | 360 KB     |  |
| aus2761.17n                     | 04/10/2017 05:01     | Arquivo 17N      | 244 KB     |  |
| 📓 naus2761.17o                  | 29/01/2018 15:12     | Arquivo 170      | 29.629 KB  |  |
| 💡 naus2761.zip                  | 29/01/2018 15:08     | Pasta compactada | 7.508 KB   |  |
| rnx2crx.exe                     | 12/12/2015 21:20     | Aplicativo       | 286 KB     |  |
| RNX2CRZ.BAT                     | 17/07/2012 19:16     | Arquivo em Lotes | 1 KB       |  |
| RNX2CRZ1.BAT                    | 17/07/2012 19:16     | Arquivo em Lotes | 3 KB       |  |
| 📧 spiname.exe                   | 28/05/2010 10:56     | Aplicativo       | 52 KB      |  |
|                                 |                      |                  |            |  |

## 2º - Método:

2.1) Deve-se abrir um prompt do MS-DOS. Esse procedimento é realizado clicando no ícone do Windows, executar e digitar cmd;

2.2) Seguir até a pasta onde estão as observações e o software CRX2RNX.EXE digitando "*cd d*:\*hatanaka*";

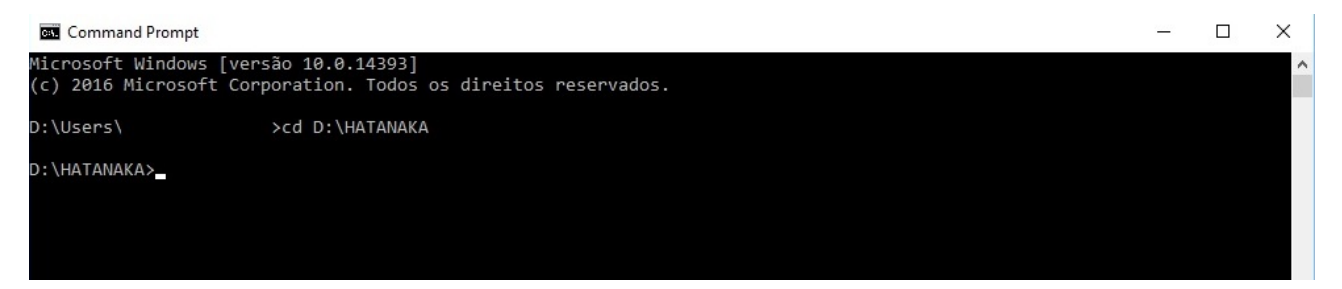

2.3) Uma vez na pasta, deve-se executar o programa CRX2RNX.EXE que descomprimirá o arquivo de observação. Para tal, deve-se utilizar o seguinte comando: *crx2rnx naus2761.17d*;

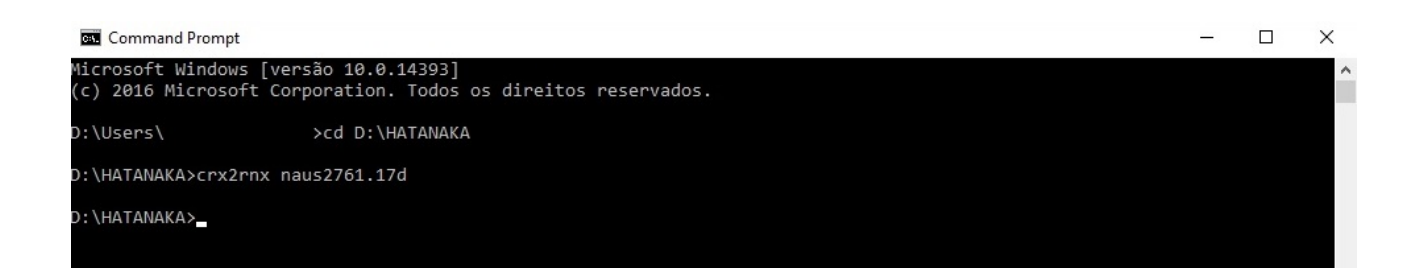

2.4) Após a execução do programa, o arquivo naus2761.170 surgirá na pasta D:\HATANAKA.

| Nome           | Data de modificaç | Tipo             | Tamanho   |
|----------------|-------------------|------------------|-----------|
| crx2rnx.exe    | 12/12/2015 21:20  | Aplicativo       | 82 KB     |
| CRZ2RNX.BAT    | 17/07/2012 19:16  | Arquivo em Lotes | 2 KB      |
| CRZ2RNX1.BAT   | 17/07/2012 19:16  | Arquivo em Lotes | 3 KB      |
| naus2761.17d   | 05/10/2017 14:26  | Arquivo 17D      | 7.640 KB  |
| naus2761.17g   | 04/10/2017 06:01  | Arquivo 17G      | 360 KB    |
| naus2761.17n   | 04/10/2017 06:01  | Arquivo 17N      | 244 KB    |
| 📔 naus2761.17o | 14/11/2017 11:35  | Arquivo 170      | 29.629 KB |
| naus2761.zip   | 13/11/2017 17:01  | Pasta compactada | 2.929 KB  |
| 📧 rnx2crx.exe  | 12/12/2015 21:20  | Aplicativo       | 286 KB    |
| RNX2CRZ.BAT    | 17/07/2012 19:16  | Arquivo em Lotes | 1 KB      |
| RNX2CRZ1.BAT   | 17/07/2012 19:16  | Arquivo em Lotes | 3 KB      |
| 📧 spiname.exe  | 28/05/2010 10:56  | Aplicativo       | 52 KB     |